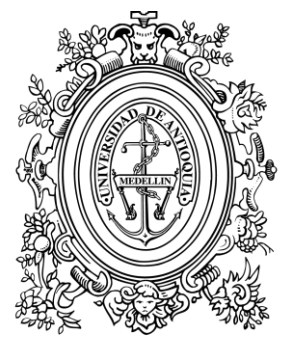

### UNIVERSIDAD DE ANTIOQUIA

## Guía de inscripción para aspirantes a reingreso Admisiones 2021/1

Vicerrectoría de Docencia Departamento de Admisiones y Registro

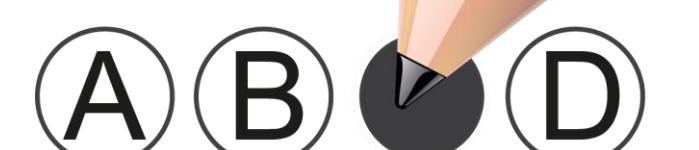

## Contenido

| 1. Calendario                                                     | .3 |
|-------------------------------------------------------------------|----|
| 3. Programas ofrecidos para reingreso, admisión 2021/1            | .4 |
| 4. Requisitos para solicitar reingreso                            | .5 |
| 4.1 Aspirante a reingreso con cambio de programa (No<br>graduado) | 5  |
| (Graduado)                                                        | .5 |
| 5. Procedimiento para realizar la inscripción y el pago en línea  | .5 |
| 6. Observaciones Especiales                                       | .9 |

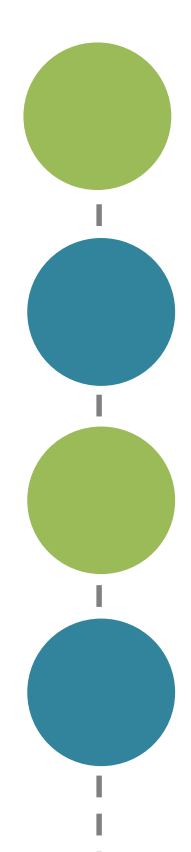

I

I

I

I I I

I I

I I

l

## 1. Calendario

La Universidad de Antioquia es una institución de educación superior sujeta a inspección y vigilancia por el Ministerio de Educación Nacional. A continuación informamos el calendario de inscripción para aspirantes de reingreso para el semestre 2021-1

| Pago                         | de              | derecho  | s de      | 13 al 26 de noviembre   |
|------------------------------|-----------------|----------|-----------|-------------------------|
| inscrip                      | ción            |          |           |                         |
| Inscrip<br>Univers           | ción<br>sitario | por      | Portal    | 13 al 30 de noviembre   |
| Pago derechos de inscripción |                 | ripción  | \$102.900 |                         |
| Resulta                      | ados a          | dmitidos |           | 11 de diciembre de 2020 |

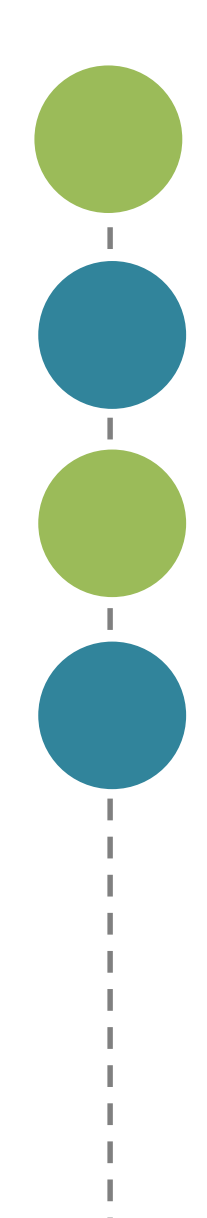

I I I

L

I I I

# 2. Programas ofrecidos para reingreso, admisión 2021-1

#### Programas ofrecidos en la sede Medellín

Los cupos que se indican en la siguiente tabla están destinados para los **reingresos con cambio de programa**.

| Código<br>para<br>inscripción | Código<br>SNIES | Programa           | Resolución Registro<br>Calificado o Acreditación | Cupos |
|-------------------------------|-----------------|--------------------|--------------------------------------------------|-------|
| 00345                         | 17702           | Ciencias Políticas | 26795 de 29-Nov-2017                             | 1     |
| 00344                         | 00437           | Derecho            | 8423 de 05-Jul-2013                              | 1     |

**NOTA.** Las solicitudes de reingreso con cambio de programa están sujetas al concepto del Consejo de Facultad, Escuela, Instituto o Corporación Académica a que pertenecen con el fin de determinar el cumplimiento de las condiciones académico-administrativas para la admisión, según los niveles en los que avanzan las cohortes.

L.

L

I.

## 4. REQUISITOS PARA SOLICITAR REINGRESO

### 4.1 ASPIRANTE A REINGRESO CON CAMBIO DE PROGRAMA (NO GRADUADO)

- No haber efectuado antes un cambio de programa.
- No haber salido de la Universidad por rendimiento académico insuficiente.
- Tener cursadas diez asignaturas o 40 créditos (propios del programa del cual desea retirarse).
- Cumplir los requisitos particulares que exige la dependencia que administra el programa al cual desea inscribirse (consultarlo en http://www.udea.edu.co > Estudiar en la U de A > Quiero estudiar en la UdeA > Pregrado> Requisitos particulares para aspirantes).
- No haber tramitado otra inscripción en la Universidad para este mismo semestre.

#### 4.2 ASPIRANTE A REINGRESO CON CAMBIO DE PROGRAMA (GRADUADO)

Deben tener un promedio crédito total acumulado en sus calificaciones igual o superior a 3,50 (además, debe consultar el promedio y los requisitos específicos que exige la dependencia en: http://www.udea.edu.co > Estudiar en la U de A > Quiero estudiar en la UdeA > Pregrado> Requisitos particulares para aspirantes.

pág.

L

L.

L

I.

- No haber efectuado antes un cambio de programa.
- No haber tramitado otra inscripción en la Universidad de Antioquia para este mismo semestre.

### 5. PROCEDIMIENTO PARA REALIZAR LA INSCRIPCIÓN Y EL PAGO EN LÍNEA

A continuación encontrará el proceso detallado para inscribirse, realizar el pago y terminar la inscripción. Es importante que tenga en cuenta realizar el último paso para que su inscripción quede efectivamente finalizada.

- I. Ingrese a la página web <u>http://www.udea.edu.co</u>
- En el menú superior ingrese por: Estudiar en la U de A > Quiero estudiar en la UdeA > Pregrado.
- 3. Seleccione "Pago e Inscripción"
- 4. Seleccione la opción "Preinscripción", luego seleccione el tipo de servicio: "REINGRESOS CON CAMBIO DE PROGRAMA FAC. DERECHO PARA EL SEMESTRE 2021-1"
- Diligencie la información del usuario del servicio, esta información son los datos del aspirante que realizará la inscripción.
- Luego "información del pagador" Si usted es la persona que va hacer el pago, debe seleccionar la casilla "El mismo usuario del servicio",

pág.

6

L.

L.

L.

sino debe colocar nombre y número de documento de la persona que realizará el pago.

- 7. Presione el botón "Guardar"
- 8. Seleccione la forma de pago: "*Pagos electrónicos en línea*" o "*Imprimir un formato de consignación*" (pago por oficina en una entidad bancaria).

#### Pago en línea

- Seleccione el servicio y presione el botón "Iniciar el pago".
- Seleccione "La franquicia" (medio de pago) y la entidad financiera.
- Ingrese los datos que su entidad financiera le exige para la realización de pago (recuerde ingresar la información del usuario de la cuenta que realizará el pago electrónico).
- Imprima y conserve su comprobante de pago.

#### Pago por consignación

Imprima el formato de consignación y diríjase a la entidad financiera donde realizará el pago (recuerde que su pago será reportado después de 48 horas. Luego debe ingresar nuevamente al sistema para terminar la inscripción).

1

L.

1

L.

L

Pasadas las 48 horas, para realizar la inscripción, ingrese nuevamente por www.udea.edu.co, ingrese por la opción *"Estudiar en la UdeA", "Quiero estudiar en la UdeA,", "Pregrado" y seleccione la opción "Pago e inscripción" luego presione el botón "Pago e inscripción"* 

- Digite número de cedula, seleccione el servicio que pagó cuyo estado debe ser "PAGADO"
- **2.** Seleccione continuar inscripción.
- **3.** Diligencie el formulario de inscripción. Automáticamente se cargará su información personal, la cual usted debe actualizar.
- 4. Confirmada la información, usted queda pendiente en proceso de selección, estar pendiente de los resultados según su programa.
- Imprima la constancia de inscripción y consérvela. Ésta será necesaria para cualquier reclamo posterior.

**NOTA.** En los casos en que el aspirante abandone el procedimiento en alguna de sus etapas, podrá ingresar nuevamente a la página: <u>http://www.udea.edu.co</u> y en el menú superior ingrese por: *Estudiar en la U de A > Quiero estudiar en la UdeA > Pregrado > Pago e inscripción > de clic en el botón "Pago e inscripción*" digite el documento de identidad que ingresó en el formulario de pago de inscripción y se le mostrarán los servicios pendientes para continuar.

pág.

X

1

L.

1

L

## 6. OBSERVACIONES ESPECIALES

- Verifique que su inscripción quede realmente finalizada. Ésta no finaliza con el pago de los derechos de reingreso, sino que después del pago, a las 48 horas, se regresa al sistema para terminar la inscripción e imprimir la constancia.
- Cada aspirante sólo puede tramitar una solicitud por período académico: aspirante nuevo, de reingreso, de transferencia, de cambio de programa, cambio de modalidad o cambio de sede.
- El resultado de la admisión sólo es válido para el semestre y programa académico para el cual se presenta.
- Una vez diligenciado el formulario, no se permite el cambio de programa en el cual se ha inscrito el aspirante.
- El valor de la inscripción no es reembolsable.
- Crédito educativo. Todos los admitidos podrán solicitar crédito educativo en las oficinas del ICETEX, para mayor información ingrese a la siguiente dirección electrónica <u>www.icetex.gov.co</u>.

**Nota**: Esta guía contiene todo el proceso sobre la inscripción de Reingreso; si después de leída le queda alguna inquietud adicional, puede llamar al teléfono 2195130. Email: lina.zapata11@udea.edu.co

VIGILADA MINEDUCACIÓN

L

L.

L

L.

L